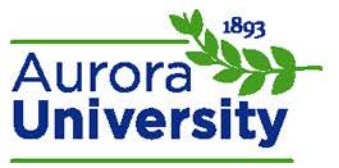

## My Private Files

**My private files** is an online storage area for files that is linked to your personal profile and can be accessed anytime you have access to the Moodle portal.

## Managing My Private Files

Locate the Navigation block and expand the My profile menu; click My private files.

| Navigation       |
|------------------|
| My home          |
| Site home        |
| Site pages       |
| My profile       |
| View profile     |
| Forum posts      |
| Blogs            |
| Messages         |
| My private files |
| Repositories     |
| My courses       |

The standard file picker will appear; drag and drop your files from your computer into the file picker box, or click **Add...** in the top left corner to manually browse files. Browse for and select the file you would like to upload and click **Save changes**.

| Files Maximum size for new files: 100MB, overall limit: 10 | OMB |
|------------------------------------------------------------|-----|
| Add 💭 🛴 Create folder                                      |     |
| ▶ 🚞 Files                                                  |     |
|                                                            | 2   |
|                                                            |     |
| You can drag and drop files here to add them.              |     |
| L                                                          | -   |
| Save changes Cancel                                        |     |

Files contained in your **My private files** may be downloaded, renamed, moved, or deleted by clicking the file icon. Be sure to click **Save changes** after any changes have been made.